Ponto Secullum 4 - Configurando Feriados no Sistema

Antes de cadastrar os feriados no sistema, temos que ter cadastro a empresa do cliente, e também cadastrar cidades, se por ventura houver um feriado para uma cidade que não é usado em outra.

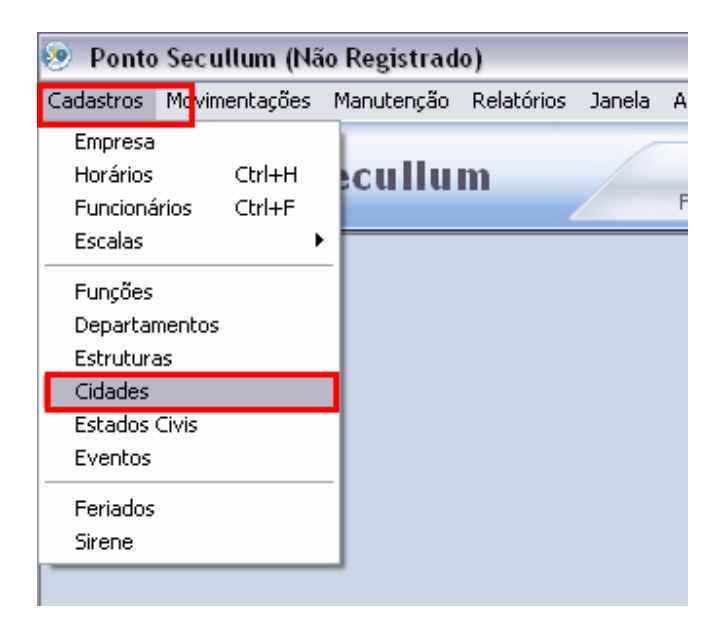

## Abra o sistema e clique no menu Cadastros > Cidades

| 🌖 Cidade          | es   Dados Gerais          |  |  |
|-------------------|----------------------------|--|--|
| Incluir           | Descrição                  |  |  |
| Alterar           | G Cidades                  |  |  |
| Excluir<br>Fechar | Cidades   Incluir - Editar |  |  |
|                   | Dados de Identificação     |  |  |
|                   | Código *                   |  |  |
|                   | Descrição Campo Bom        |  |  |
|                   | Concluir Cancelar          |  |  |
|                   |                            |  |  |

Clique em Incluir e digite o nome da cidade em questão. Então clique em Concluir.A cidade está salva.Vamos agora cadastrar o nosso Feriado. Acesse o menu Cadastros > Feriados

| 💐 Feriados |                    |           |                                                       |  |
|------------|--------------------|-----------|-------------------------------------------------------|--|
| 🧃 Feriad   | <b>los  </b> Dados | Gerais    |                                                       |  |
| Incluir    | Data               | Descrição |                                                       |  |
| Alterar    |                    |           |                                                       |  |
| Excluir    |                    |           |                                                       |  |
| Padrões    |                    |           |                                                       |  |
| Fechar     |                    |           |                                                       |  |
|            |                    |           |                                                       |  |
|            |                    |           |                                                       |  |
|            |                    | Ponto S   | Secullum 🛛 🕅                                          |  |
|            |                    | ?         | Deseja cadastrar automaticamente os feriados padrões? |  |
|            |                    |           | Sim Não                                               |  |
|            |                    |           |                                                       |  |
|            |                    |           |                                                       |  |
|            |                    |           |                                                       |  |

Nesta tela temos os botões, para incluir, alterar, excluir os feriados, cadastrar feriados padrões ou fechar a janela.Clique então no botão Padrões, para incluir os feriados nacionais no sistema.O sistema irá perguntar se deseja cadastrar os feriados padrões.Clique em Sim.

| 🗟 Feriados |                    |                    |
|------------|--------------------|--------------------|
| 🧃 Feriad   | <b>los  </b> Dados | Gerais             |
| Incluir    | Data               | Descrição          |
| Alterar    | 01/01/2009         | Conf. Universal    |
| Excluir    | 21/04/2009         | Tiradentes         |
| Padrões    | 01/05/2009         | Dia do Trabalho    |
| Eechar     | 07/09/2009         | Independência      |
|            | 12/10/2009         | N. Sra. Aparecida  |
|            | 02/11/2009         | Finados            |
|            | 15/11/2009         | Proc. da República |
|            | 25/12/2009         | Natal              |
|            |                    |                    |
|            |                    |                    |
|            |                    |                    |
|            |                    |                    |
|            |                    |                    |
|            |                    |                    |
|            |                    |                    |
|            |                    |                    |
|            |                    |                    |

Serão listados como na imagem acima os feriados padrões.

Para incluir um feriado específico clique em Incluir. E veremos a tela a seguir:

| 🧔 Feriado | s                         |                  |  |
|-----------|---------------------------|------------------|--|
| 🧃 Fe      | riados   Incluir - Editar |                  |  |
| Dado      | s de Identificação        |                  |  |
| Data      | 31/01/2009                |                  |  |
| Descriç   | ão Feriado Específico     | Cidades Empresas |  |
|           |                           |                  |  |
|           |                           | <br>             |  |
| Conc      | uir Cancelar              |                  |  |

Temos então os campos para criação do feriado específico.Digite a data para o mesmo e a descrição deste.

Ainda temos os botões:

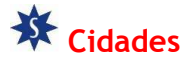

| Cidades                                                |
|--------------------------------------------------------|
| 🔽 Ativar feriado específico                            |
| Selecione as cidades que participarão deste<br>feriado |
| ✓ Campo Bom                                            |
|                                                        |
|                                                        |
| OK Fechar                                              |

Quando houverem cidades cadastradas no sistema as mesmas serão exibidas nesta tela.Quando marcarmos a opção "Ativar feriado específico" e assinalarmos uma cidade, o feriado será válido somente para esta. Porém temos que adicionar o funcionário que é desta cidade, ao

cadastro da mesma.Para isso, acesse Cadastros > Funcionários > Dados Adicionais > Cidade Empresa

|   | Nascimento           | // 📰                   |
|---|----------------------|------------------------|
|   | Sexo                 | C Masculino 📀 Feminino |
| ] | Estado Civil         | v                      |
|   | Nacionalidade        |                        |
|   | Naturalidade         |                        |
|   | Nº Provisório        |                        |
|   | Cidade Empresa       | ~                      |
|   | And in the Planch in | Campo Bom              |
|   |                      |                        |
|   |                      |                        |

Selecione a cidade em questão para este funcionário. Desta forma o feriado será válido para uma determinada cidade, e para os funcionários cadastrados nela.

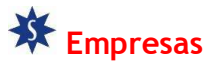

Ainda temos o botão de Empresas

| Cidades Empresas                                        |
|---------------------------------------------------------|
|                                                         |
| Empresas                                                |
| 🔽 Ativar feriado específico                             |
| Selecione as empresas que participarão deste<br>feriado |
| Millenium                                               |
|                                                         |
|                                                         |
| OK Fechar                                               |

Ao clicar no botão Empresas, você pode ativar o filtro de Feriado específico para apenas uma empresa e todos os funcionários cadastros nesta. Ao contrário do filtro por Cidades, que permite cadastrar feriados para o funcionário independente da empresa em que está cadastrado.